## ■パスワードを表示する

1. 「 ≡ 」メニューをクリックし、「オプション」をクリックします。

|               |          |                    |          |   |   |             | <b>i</b>                 | ]                      | đ                 | I                 | ×   |
|---------------|----------|--------------------|----------|---|---|-------------|--------------------------|------------------------|-------------------|-------------------|-----|
|               |          |                    |          |   |   | ₹           | 予定                       |                        | <                 | >                 | ×   |
|               | +        | 新規作成<br>添付ファイル     |          |   |   | <b>&gt;</b> | 6                        | <b>水曜日</b><br>(10月) 20 | <b>〈</b><br>21 暦〕 | <b>0</b> ,<br>≣40 | · ~ |
|               |          | 編集                 | ж        | Ъ | Ê | >           | じ新し<br>▼今                | い予定                    |                   |                   |     |
| ) エンドツーエンド暗号化 | Q<br>=   | 検索<br>印刷           |          |   |   | ><br>>      | <b>〉</b> 明<br><b>〉</b> 近 | 日<br>日中 (5日)           |                   |                   |     |
|               | Ľ¹<br>Ŵ  | 名前を付けて(<br>ごみ箱を空にす | 保存<br>する |   |   | >           |                          |                        |                   |                   |     |
| S Fil         | <b>*</b> | アドオン<br>アカウント設定    |          |   |   |             |                          |                        |                   |                   |     |
|               | *<br>.⁄  | オプション<br>カスタマイズ    |          |   |   | >           |                          |                        |                   |                   |     |
|               |          | ファイル               |          |   |   | >           |                          |                        |                   |                   |     |

2. 左メニューの「プラバシーとセキュリティ」をクリックします。
 パスワード欄の「保存されているパスワード」をクリックします。

| ファイル( <u>F</u> ) 編集( <u>E</u> ) 表示( <u>V</u> ) 移動( <u>G</u> ) | メッセージ( <u>M</u> ) 予定とToDo( <u>N</u> ) ツール( | D ヘルプ(H)                      | ×                         |
|---------------------------------------------------------------|--------------------------------------------|-------------------------------|---------------------------|
| 😭 example@two-s.net                                           | <ul> <li></li></ul>                        |                               | ■ 4                       |
|                                                               |                                            |                               | ♀ オブションを検索                |
| ✿ 一般                                                          | ウェブサイトに "Do l                              | Not Track" 信号を送り、追跡されたくないことを知 | 印らせます( <u>N</u> )         |
| ▶ 編集                                                          |                                            |                               |                           |
| 2ライバシーとセキュリ                                                   |                                            |                               |                           |
| 🖵 チャット                                                        | Thunderbird で利用す                           | るすべてのアカウントのパスワードを保存できます。      | 保存されているパスワード( <u>S</u> )  |
| 逆 カレンダー                                                       | マスターパスワードを使用<br>を求められます。                   | すると、保存されたすべてのパスワードが保護されま      | ます。ただし、セッションごとに入力         |
|                                                               | マスターパスワードを                                 | 使用する( <u>U)</u>               | マスターパスワードを変更…( <u>C</u> ) |

- 3.「保存されたログイン情報」画面が表示されます。
  - 「パスワードを表示する」をクリックします。

| ファイル( <u>F</u> ) 編集(E) 表示( <u>V</u> | () 移動( <u>G</u> ) メ | 「ッセージ( <u>M</u> ) 予定と | ToDo( <u>N</u> ) ツール( <u>T</u> ) | ヘルプ( <u>H</u> ) |                   |             |                   | - 0               | × |
|-------------------------------------|---------------------|-----------------------|----------------------------------|-----------------|-------------------|-------------|-------------------|-------------------|---|
| ☑ 受信トレイ - example@                  | two-s.net           | 🌣 オプション               | ×                                |                 |                   |             | <b># </b>         |                   |   |
|                                     |                     |                       |                                  |                 |                   |             |                   |                   | Î |
|                                     |                     |                       | 保                                | 存された[           | ]グイン情報            |             | ×                 |                   |   |
| ☆ 一般                                |                     |                       |                                  |                 |                   |             |                   |                   |   |
| ▶ 編集                                | 2                   |                       |                                  |                 |                   |             |                   |                   |   |
|                                     | このコンピュー             | -ターには以下のプロ            | 1バイダーのログイン1                      | 青報が保存           | されています            |             |                   |                   |   |
| 🔒 🔒 ७७२७३                           | プロバイダー              | _                     |                                  | -               | ユーザー名             | 変更日         | ₽₽                |                   |   |
|                                     | 🖨 mailbo            | x://sarah.two-s.n     | et (mailbox://sara               | h.two-s         | example@two-s.net |             |                   |                   |   |
| <b>L</b>                            | 🖨 smtp://           | /sarah.two-s.net (    | smtp://sarah.two                 | -s.net)         | example@two-s.net |             |                   | パスワード( <u>S</u> ) |   |
| 💼 カレンダー                             |                     |                       |                                  |                 |                   |             |                   | 入力を求めら            |   |
|                                     |                     |                       |                                  |                 |                   |             |                   | ,                 |   |
|                                     |                     |                       |                                  |                 |                   |             |                   | 「を変更(C)           |   |
|                                     |                     |                       |                                  |                 |                   |             |                   |                   |   |
|                                     | 削除( <u>R</u>        | すべて削除(                | <u>A</u> )                       |                 |                   | パスワード       | を表示する( <u>P</u> ) |                   |   |
|                                     |                     |                       |                                  |                 |                   |             | 22112             |                   |   |
|                                     |                     |                       |                                  |                 |                   |             | 閉じる( <u>C</u> )   |                   |   |
| <b>告</b> 拡張機能                       | _                   |                       |                                  |                 |                   |             |                   |                   |   |
|                                     |                     | 既定の迷                  | 惑メールフィルター                        | の動作を            | 設定します。アカウントご      | との迷惑メールフィルタ | 一の設定は[アカ          | ワント設定]で           | ~ |
| ((*))                               |                     |                       |                                  |                 |                   |             |                   |                   |   |

確認画面が表示されたら「はい」をクリックします。

| 確認            | × |
|---------------|---|
| パスワードを表示しますか? |   |
| はい(Y) いいえ(N)  |   |

4. 保存されているパスワードが表示されます。

| ファイル(E) 編集(E) 表示(V)       | 移動( <u>G</u> ) メッセージ( <u>M</u> ) 予定とToDo( <u>N</u> )<br>wo-s.net | ・ツール(I) ヘルブ(出)<br>×         | Ē                    | X                            |
|---------------------------|------------------------------------------------------------------|-----------------------------|----------------------|------------------------------|
|                           |                                                                  |                             |                      | ^                            |
|                           |                                                                  | 保存されたログイン情報                 | <i>₽ 1</i> /93       | ンを使来<br>×                    |
| ✿ 一般                      |                                                                  |                             |                      |                              |
| ▶ 編集                      | ク<br>スのコンピューターには以下のプロパイダー                                        | -のログイン佳報が保存されています           |                      | -                            |
|                           | プロバイダー                                                           | <ul> <li>▲ ユーザー名</li> </ul> | パスワード 変更日            | tt.                          |
| 1 手ャット                    | 🖨 mailbox://sarah.two-s.net (mail                                | lbox:// example@two-s.net   |                      |                              |
|                           | smtp://sarah.two-s.net (smtp://                                  | /sarah example@two-s.net    |                      | パスワ−ド( <u>S</u> )            |
|                           |                                                                  |                             |                      | 入力を求めら                       |
|                           |                                                                  |                             |                      | <sup>*</sup> を変更( <u>C</u> ) |
|                           |                                                                  |                             |                      |                              |
|                           | 削除( <u>R</u> ) すべ(削除( <u>A</u> )                                 |                             | ハスリートを隠す(P           | )                            |
| J. 1475166661             |                                                                  |                             | 閉じる( <u>C</u> )      |                              |
| <b>日</b> 孤張機能。            | 既定の迷惑メール                                                         | レフィルターの動作を設定します。アカウ         | ワントごとの迷惑メールフィルターの設定は | <br>[アカウント設定] で行             |
| (••) example@two-s.net (I | います<br>hayabusa) アカウントを更新しました                                    |                             |                      | ~                            |

## ■パスワードを変更・削除する

【パスワードを変更する】

変更したいリスト上で右クリックし、「パスワードを編集」をクリックします。

| ファイル( <u>E)</u> 編集( <u>E</u> )表示( <u>V</u> )移動( <u>G</u> ) | メッセージ( <u>M</u> ) 予定とToDo( <u>N</u> ) ツール( <u>I</u> ) ヘルプ( <u>H</u> ) | - 🗆 X                        |
|------------------------------------------------------------|-----------------------------------------------------------------------|------------------------------|
| ☑ 受信トレイ - example@two-s.net                                | ☆ オブション ×                                                             | <b>#</b> 12                  |
|                                                            |                                                                       | ∧ オブションを検索                   |
|                                                            | 保存されたログイン情報                                                           | ×                            |
| ☆ 一般                                                       |                                                                       |                              |
| ▶ 編集                                                       |                                                                       |                              |
| このコン                                                       | ビューターには以下のフロバイターのロクイン情報が保存されています                                      |                              |
| 🔒 วิจาหีง วิอห                                             | イダー ▲ │ ユーザー名 │ パスワード │ 変更                                            |                              |
| 🗖 🗲 trivits                                                | lbox://sarah.two-s.net (mailbox:// example@two-s.net URLをコピー(Y)       |                              |
| Sm 🕀 sm                                                    | p://sarah.two-s.net (smtp://sarah example@two-s.net ユーザー名をコピー(U)      | ペスワード( <u>S</u> )            |
| 🛗 カレンダー                                                    | ユーザー名を編集( <u>D</u> )                                                  | 入力を求めら                       |
|                                                            | パスワードをコピー(C)<br>パフロードを毎年(C)                                           |                              |
|                                                            | バムノー」でと帰来し                                                            | <sup>、</sup> を変更 <i>(C</i> ) |
|                                                            |                                                                       |                              |
| 削                                                          | 余(R) すべて削除(A) パスワ                                                     | 7−ドを隠す( <u>P</u> )           |
|                                                            |                                                                       | 問じるの                         |
| 1 1+25106.041                                              |                                                                       |                              |
| ┣→ 拡張機能                                                    |                                                                       |                              |
|                                                            | 既定の迷惑メールノイルターの動作を設定します。アカワントことの迷惑メールフィルター います                         | ーの設定は[パカワント設定]で行             |
| (・・) ダウンロードされたメッセージはありま                                    | ±/u                                                                   |                              |

## パスワード欄が編集できる状態になるので、新しいパスワードを入力します。

| ファイル(E) 編集(E) 表示(V) 移動(G) メッセ<br>☑ 受信トレイ - example@two-s.net ☆ | セージ( <u>M</u> ) 予定とToDo( <u>N</u> ) ツール( <u>T</u><br>オプション × | ヘルブ( <u>H</u> )   |                | <b>#</b> 4           | - 0                                     | × |
|----------------------------------------------------------------|--------------------------------------------------------------|-------------------|----------------|----------------------|-----------------------------------------|---|
|                                                                |                                                              |                   |                | タオプションを 移            | 索                                       | ^ |
|                                                                | 係                                                            | 存されたログイン情報        |                | ×                    |                                         |   |
| ☆ 一般                                                           |                                                              |                   |                |                      |                                         |   |
| ✔ 編集                                                           | · · · · · · · · · · · · · · · · · · ·                        |                   |                |                      |                                         |   |
| このコンビュータ                                                       | 7ーには以下のブロバイダーのログイン                                           | 情報が保存されています       |                |                      |                                         |   |
| 💾 プライバシ プロバイダー                                                 | A                                                            | ユーザー名             | パスワード          | 変更日                  |                                         |   |
| 🖨 💼 🛋 nailbox:/                                                | //sarah.two-s.net (mailbox://)                               | example@two-s.net | ############## |                      |                                         |   |
| smtp://sa                                                      | arah.two-s.net (smtp://sarah                                 | example@two-s.net |                |                      | ペスワード( <u>S</u> )                       |   |
| 🛗 カレンダー                                                        |                                                              |                   |                |                      | 入力を求めら                                  |   |
|                                                                |                                                              |                   |                |                      | ////2////////////////////////////////// |   |
|                                                                |                                                              |                   |                |                      | いた赤南 (の)                                |   |
|                                                                |                                                              |                   |                |                      | *~~~ <u>(</u> )                         |   |
| 削除( <u>R</u> )                                                 | すべて削除( <u>A</u> )                                            |                   |                | パスワードを隠す( <u>P</u> ) |                                         |   |
|                                                                |                                                              |                   |                | 問じる(C)               |                                         |   |
| 1+ 2E 106 AH: 1                                                |                                                              |                   |                | 1410 0(C)            |                                         |   |
| <b>一</b>                                                       | 明定の決成メールフィルク                                                 | _の動作を設定します マイ     | カウントプレの半武ノーニー  | レルターの設定は「アキ          | 画 小小設定1 不行                              |   |
|                                                                | います                                                          | の動作を設定しより。アノ      | リフノドことの1を感入されり |                      | D PROLEJ (1)                            | ~ |
| (••) ダウンロードされたメッセージはありません                                      |                                                              |                   |                |                      |                                         |   |

## 【パスワードを削除する】

削除するアカウントを選択し、「削除」をクリックします。 同じアカウントが複数表示されている場合は、すべて削除します。

「閉じる」をクリックします。

| ファイル(E) 編集   | [集( <u>E</u> ) 表示( <u>V</u> ) | 移動( <u>G</u> ) | メッセージ( <u>N</u> | <u>M</u> ) 予定とToE             | )₀( <u>N</u> ) ツール | <ul><li>(① ヘルプ(H)</li></ul> |          |        |       |        | راسان |              | -     |                           | × |
|--------------|-------------------------------|----------------|-----------------|-------------------------------|--------------------|-----------------------------|----------|--------|-------|--------|-------|--------------|-------|---------------------------|---|
|              | 1 - example@t                 | wo-s.net       | <b>•</b>        | /32                           | ;                  | <                           |          |        |       |        |       | e            |       |                           | ^ |
|              |                               |                |                 |                               |                    |                             |          |        |       |        | ₽ オプ  | ションを検        | 索     |                           |   |
|              |                               |                |                 |                               |                    | 保存された[                      | ]グイン情報   |        |       |        |       | ×            |       |                           |   |
| ☆            | 一般                            |                |                 |                               |                    |                             |          |        |       |        |       |              |       |                           |   |
|              | 疤隹                            | Q              |                 |                               |                    |                             |          |        |       |        |       |              |       |                           |   |
|              | 売用未                           | このコンピ          | ユーターには          | 以下のプロバ                        | イダーのログ             | イン情報が保存                     | されています   |        |       |        |       |              |       |                           |   |
|              | プライバシ                         | プロバイ           | ダー              |                               |                    | ユーザー名                       |          | パス     | ワード   | 変更     | E     | E.           |       |                           |   |
|              | -                             | 🖨 maill        | oox://sara      | h.two-s.net                   | (mailbox://        | example@1                   | wo-s.net |        |       |        |       |              |       |                           |   |
| ~ ~ ·        | זעידנ                         | 🖨 smtp         | ://sarah.tv     | wo-s.net (sm                  | tp://sarah.        | example@1                   | wo-s.net |        |       |        |       |              | パスワード | <sup>c</sup> ( <u>S</u> ) |   |
| <b>.</b>     | カレンダー                         |                |                 |                               |                    |                             |          |        |       |        |       |              | 入力をす  | <b>やめら</b>                |   |
|              |                               |                |                 |                               |                    |                             |          |        |       |        |       |              |       |                           |   |
|              |                               |                |                 |                               |                    |                             |          |        |       |        |       |              | 「を変更  |                           |   |
|              |                               |                |                 |                               |                    |                             |          |        |       |        |       | _            |       |                           |   |
|              |                               | 削除             | ( <u>R</u> ) 형  | <sup>トベ</sup> て削除( <u>A</u> ) |                    |                             |          |        |       | パスワ    | ードを隠す | ( <u>P</u> ) |       |                           |   |
|              |                               |                |                 |                               |                    |                             |          |        |       | ſ      | 閉じる(( | c)           |       |                           |   |
| *            | 拡張機能)                         |                |                 |                               |                    |                             |          |        |       |        |       |              |       |                           |   |
|              |                               |                |                 | 既定の迷惑                         | メールフィル             | ターの動作を                      | 設定します。   | アカウントご | との迷惑メ | ールフィルタ | ーの設定  | は [アカ        | ウント設定 | [] で行                     |   |
|              |                               |                |                 | 11=7                          |                    |                             |          |        |       |        |       |              |       |                           | ~ |
| (••) example | le@two-s.net (                | hayabusa) 🤉    | クカウントを更         | き新しました                        |                    |                             |          |        |       |        |       |              |       |                           |   |

削除後に送受信時または、Thunderbirdを再起動すると「xxxxx@xxxxxxのパスワードを入力してください」画面が表示されます。

新しいパスワードを入力し、「パスワードマネージャーにこのパスワードを保存する」にチェックを 入れ、「OK」をクリックします。

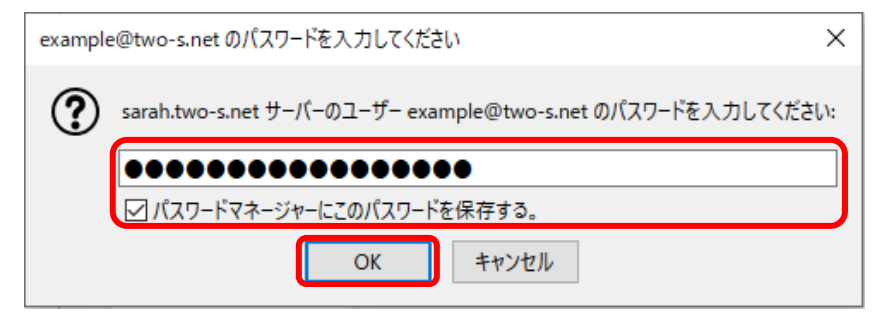